### **SHOP FOR SCHOOL B2B MANUAL**

### INDEX

| STEPS<br>Note: Click on each Topic.             |
|-------------------------------------------------|
| 1. LOGIN PAGE                                   |
| 2. FORGOT USERNAME / PASSWORD                   |
| 3. NAVIGATE PRODUCTS (UNIFORM)                  |
| 4. NAVIGATE PRODUCTS (BOOKS)                    |
| 5. ADDING PRODUCTS TO SHOPPING CART             |
| 6. <u>CREATING YOUR ORDER (PAYU)</u>            |
| 7. <u>CREATING YOUR ORDER (RTGS)</u>            |
| 8. <u>SUBMITTING RTGS DETAILS</u>               |
| 9. <u>MY ACCOUNT</u>                            |
| 10. <u>CUSTOMER CARE – COMPLAINT MANAGEMENT</u> |

# **LOGIN**

- 1. Logon on : <u>http://b2b.shopforschool.in</u>
- 2. Enter Username and Password

| Your one stop solution                                                                                                    |  |
|----------------------------------------------------------------------------------------------------|--|
| for school related shopping     Image: state of the state of the state of |  |
|                                                                                                    |  |
| ✓ Remember me<br>Forgot Password / User ID ?                                                                                                    |  |
| LOGIN<br>Video Tutorial                                                                                                    |  |
| Trouble Logging in?<br>Call: +91 22 3340 6070                                                                                                    |  |
|                                                                                                    |  |

# FORGOT USERNAME / PASSWORD

• If you get an error message after entering your username and password like below:

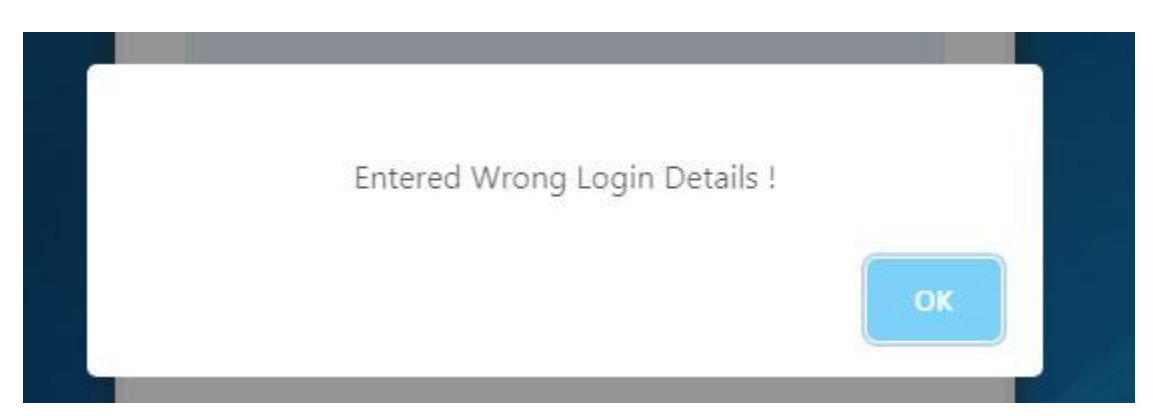

Follow the below steps:

- Check if the Username and password entered is correct.
- If you do not remember the Username or Password click on Forgot Password/User ID link :
- This will open a popup box with two options.
- **Option 1**: Forgot User ID Here you can enter your Mobile number in the textbox and click on send SMS.
- You will receive your Username on your mobile phone.

| Forgot User ID | × |
|----------------|---|
| Mobile Number  |   |
| Send SMS       |   |

• **Option 2**: **Forgot Password** - If you do not remember your password click on Forgot Password/User ID link again:

|       | Forgot Password |  |
|-------|-----------------|--|
|       | User Name       |  |
|       | Email           |  |
| e     | Send Email      |  |
| 🗷 Ren | nember me       |  |

- In the popup Enter your User Name and Email ID
- You will receive your password on your Email ID.
- 3. Once you get successfully logged in you need to select your school from the dropdown. After school selection you can navigate the products.

| and the second second | -Select School-<br>-Select School-<br>Podar International School - Nanded | ¢               | Search here            | Q        | 🛔 UMESH KASTURE 🐐 🀂 MY CART |
|-----------------------|---------------------------------------------------------------------------|-----------------|------------------------|----------|-----------------------------|
| HOME ALL PRO          | Podar International School - Hingoli                                      | (Proposed CBSE) | Email:wecare@shopforsd | :hool.in | Call Us : +91 22 3340 6070  |
|                       |                                                                           |                 |                        |          |                             |
|                       |                                                                           |                 |                        |          |                             |

### **NAVIGATE PRODUCTS - UNIFORM**

1. Click on Uniform tab: It will display all the uniforms available for sale.

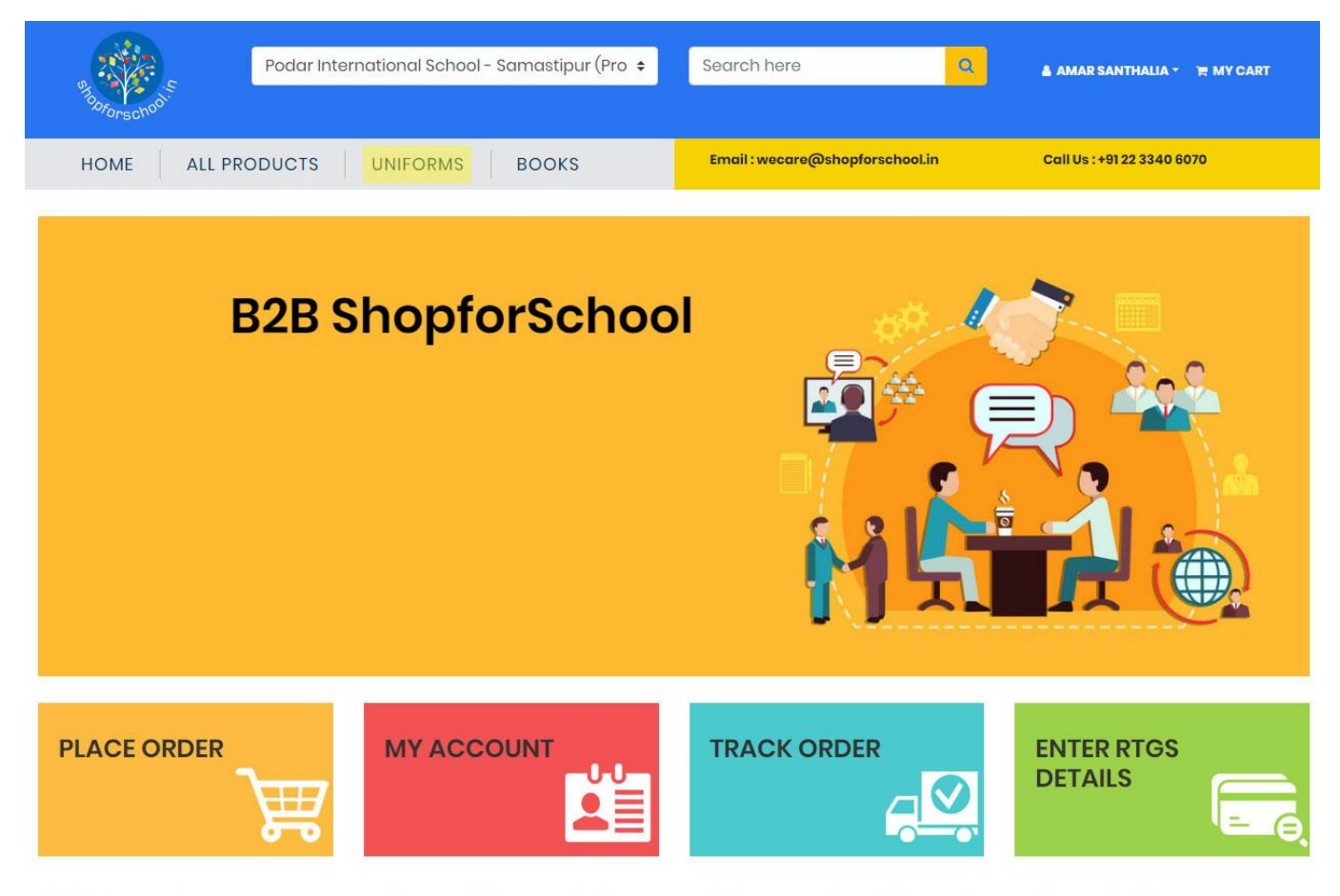

ShopforSchool.in is a dynamic online platform, making one-stop-shopping a satisfying experience by delivering a wide range of quality products at your doorstep. We house unique products, ranging from books to stationery & general to footware. Shopforechool in is dedicated to meeting the needs of students, educators and parents at every level.

2. You can also filter products by clicking the filter button on the right side

| SHODFO     | school.s      | Poda            | r Internation                            | nal School - F                     | Powai(CBSE)                        | ¢                                  | Search             | here             |                      | <mark>م</mark> ،             | ARJUN GOLE -       | 🗑 MY CART        |                  |
|------------|---------------|-----------------|------------------------------------------|------------------------------------|------------------------------------|------------------------------------|--------------------|------------------|----------------------|------------------------------|--------------------|------------------|------------------|
| HOME       | E ALL P       | RODUCTS         | UNIFO                                    | RMS B                              | OOKS                               |                                    | Email : v          | /ecare@shopfo    | orschool.in          | c.                           | Call Us : +91 22 3 | 340 6070         |                  |
|            |               |                 |                                          |                                    | Alert! C                           | art items will get                 | deleted if idle fo | or 30 Minutes.   |                      |                              |                    |                  | THE MY CART      |
|            |               |                 |                                          |                                    |                                    | PRODU                              | ICTS LIST          |                  |                      |                              |                    | $\rightarrow$    | <b>T</b> FILTER  |
|            |               | PJK S           | horts (Boys -                            | -рјк)                              |                                    |                                    |                    |                  | PJK Sk               | irt (Girls-PJK)              | )                  |                  |                  |
|            | m             | Produ<br>PJK Sh | <b>ct Description</b><br>orts (Boys -PJk | ()                                 |                                    |                                    |                    |                  | Product<br>PJK Skirt | t Description<br>(Girls-PJK) |                    |                  |                  |
|            |               | • Vie           | ew Product Detai                         | ls 📗 🗛 Size Ch                     | art                                |                                    |                    | and the second   | • View               | / Product Details            | 🕸 Size Char        |                  |                  |
| PRICE<br>₹ | <b>423.00</b> | <b>423.00</b>   | <b>423.00</b><br><del>470.00</del>       | <b>423.00</b><br><del>470.00</del> | <b>423.00</b><br><del>470.00</del> | <b>423.00</b><br><del>470.00</del> | PRICE<br>₹         | 585.00<br>650.00 | 585.00<br>650.00     | 585.00<br>650.00             | 585.00<br>650.00   | 585.00<br>650.00 | 585.00<br>650.00 |
| SIZE       | 1.5           | 25              | 3.5                                      | 4.5                                | 5.5                                | 6.5                                | SIZE               | 15               | 25                   | 3.5                          | 4.5                | 5.5              | 6.5              |
| QTY        |               |                 |                                          |                                    |                                    |                                    | QTY                |                  |                      |                              |                    |                  |                  |
| IN CART    |               |                 |                                          |                                    |                                    |                                    | IN CART            |                  | 1500                 |                              |                    |                  |                  |
|            |               |                 |                                          | 2T                                 |                                    |                                    |                    |                  |                      | ADD TO CART                  |                    |                  |                  |

- Following are the type of filters for Uniform: Grade 5 Onwards, PJK, and Grade 1 Onwards
- Select the filter you want and click on Apply Filters.

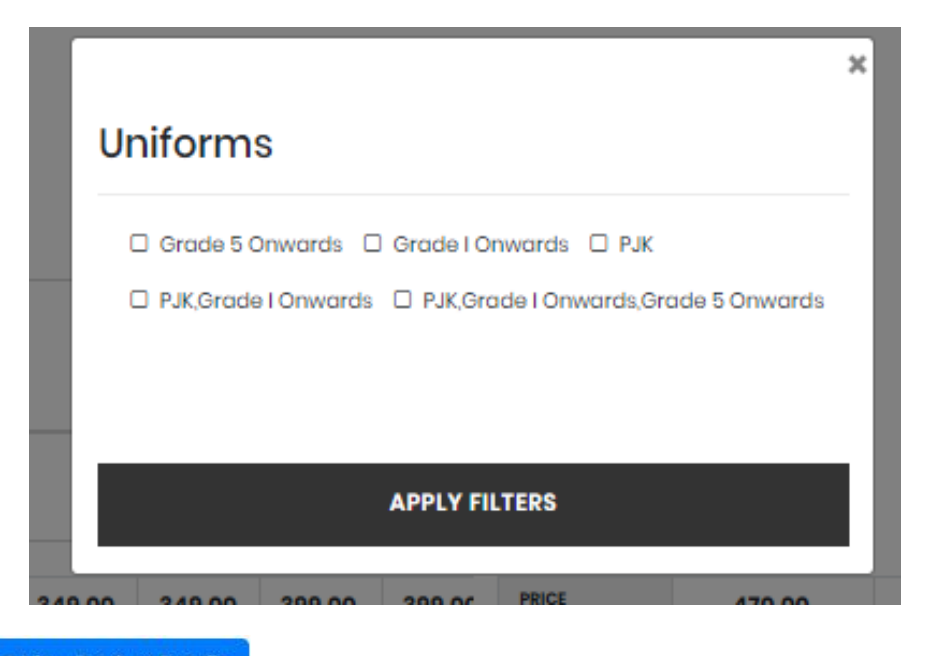

3. Click on button to view additional product information and view additional images of the product.

|                                                                                                    |                                                                                                    | Product Name                                                          |                                                  | PJK Short                                                  | s (Boys-PJK) |  |
|----------------------------------------------------------------------------------------------------|----------------------------------------------------------------------------------------------------|-----------------------------------------------------------------------|--------------------------------------------------|------------------------------------------------------------|--------------|--|
|                                                                                                    |                                                                                                    | escription                                                            |                                                  | PJK Short                                                  | s (Boys-PJK) |  |
|                                                                                                    | s                                                                                                    | eller Name                                                            |                                                  | IGPL                                                       |              |  |
|                                                                                                    |                                                                                                    | ategory                                                               |                                                  | Uniforms                                                   |              |  |
| and the second second second second second second second second second second second second second second second |                                                                                                    |                                                                       |                                                  |                                                            |              |  |
| Click on the                                                                                                    | size Chart button to vi                                                                                                    | ew the u                                                              | niform                                           | size avai                                                  | ilable.      |  |
| Click on the                                                                                                    | <sup>Size Chart</sup> button to vi<br>PJK Shorts (Bo                                                                                                    | ew the u<br>bys -PJK)                                                 | niform<br>- Size Cl                              | size avai<br>hart                                          | ilable.      |  |
| Click on the                                                                                                    | Size Chart button to vi<br>PJK Shorts (Bo<br>STYLE NAME                                                                                                    | ew the u<br>bys -PJK)                                                 | niform<br>- Size Cl<br>WAIST                     | size avai<br>hart<br>LENGTH                                | ilable.      |  |
| Click on the                                                                                                    | <sup>Size Chart</sup> button to vi<br>PJK Shorts (Bo<br><u>STYLE NAME</u><br>PJK Boys Shorts                                                                              | ew the u<br>bys -PJK)                                                 | - Size Cl<br>WAIST                               | size avai<br>hart<br>LENGTH<br>10.5                        | ilable.      |  |
| Click on the                                                                                                    | Size Chart button to vi<br>PJK Shorts (Bo<br>STYLE NAME<br>PJK Boys Shorts<br>PJK Boys Shorts                                                                             | ew the u<br>bys -PJK)<br>SIZE<br>11/2<br>21/2                         | niform<br>- Size Cl<br>WAIST<br>16<br>17         | size avai<br>hart<br>LENGTH<br>10.5<br>11                  | ilable.      |  |
| Click on the                                                                                                    | <sup>Size Chart</sup> button to vi<br>PJK Shorts (Bo<br><u>STYLE NAME</u><br>PJK Boys Shorts<br>PJK Boys Shorts<br>PJK Boys Shorts                                        | ew the u<br>bys -PJK)<br>SIZE<br>11/2<br>21/2<br>31/2                 | - Size Cl<br>WAIST<br>16<br>17<br>18             | size avai<br>hart<br>LENGTH<br>10.5<br>11<br>11.75         | ilable.      |  |
| Click on the                                                                                                    | Size Chart button to vi<br>PJK Shorts (Bo<br>STYLE NAME<br>PJK Boys Shorts<br>PJK Boys Shorts<br>PJK Boys Shorts<br>PJK Boys Shorts                                       | ew the u<br>bys -PJK)<br>SIZE<br>11/2<br>21/2<br>31/2<br>41/2         | - Size Cl<br>WAIST<br>16<br>17<br>18<br>19       | size avai<br>hart<br>LENGTH<br>10.5<br>11<br>11.75<br>12.5 | ilable.      |  |
| Click on the                                                                                                    | Size Chart button to vi<br>PJK Shorts (Bo<br>STYLE NAME<br>PJK Boys Shorts<br>PJK Boys Shorts<br>PJK Boys Shorts<br>PJK Boys Shorts<br>PJK Boys Shorts<br>PJK Boys Shorts | ew the u<br>bys -PJK)<br>SIZE<br>11/2<br>21/2<br>31/2<br>41/2<br>51/2 | - Size Cl<br>WAIST<br>16<br>17<br>18<br>19<br>20 | size avai                                                  | ilable.      |  |

### **NAVIGATE PRODUCTS - BOOKS**

- Click on Books tab: It will display all the Books available for sale.
- On clicking the Books tab you can view the products as per the below Image

| and torson of the | Podar International School - Powai(CBSE) 🗘                                                           | Search here Q                             | 🛔 ARJUN GOLE - 🐂 MY CART                          |
|-------------------|----------------------------------------------------------------------------------------------------|-------------------------------------------|---------------------------------------------------|
| HOME ALL PROI     | DUCTS UNIFORMS BOOKS                                                                                 | Email : wecare@shopforschool.in           | Call Us : +91 22 3340 6070                        |
|                   | Alert! Cart items will get o                                                                         | deleted if idle for 30 Minutes.           | HMY CART                                          |
|                   | PRODU                                                                                                | CTS LIST                                  | ₹ 87/500.00                                       |
|                   | Cbse Gradel Common Final Kit Product Description Cbse Gradel Common Final Kit © View Product Details | Cbse Grade<br>Product Desc<br>Cbse Grade2 | 2 Common Final Kit<br>ription<br>Common Final Kit |
| PRICE<br>₹        | 3702.00<br>3981.00                                                                                   | PRICE<br>₹                                | <b>3963.00</b><br>4281.00                         |
| QTY               |                                                                                                    | QTY                                       |                                                   |
| IN CART           |                                                                                                    | IN CART                                   |                                                   |
|                   | E ADD TO CART                                                                                        | <del>∏</del> ADD                          | TO CART                                           |

# ADDING PRODUCTS TO SHOPPING CART

1. Enter the desired quantity to be purchased below each product size.

For example If you want to purchase 50 pieces of Long Sleeve shirt of Size 10, enter 50 below size 10 as per the below image

| A          | Q      |        |        | Product Description<br>Long Sleeve Shirt (Boys-PIS) |               |         |        |        |        |        |        |  |
|------------|--------|--------|--------|-----------------------------------------------------|---------------|---------|--------|--------|--------|--------|--------|--|
| E ST       |        | 144.4  |        | @ View Pr                                           | oduct Details | 43 Size | Chart  |        |        |        |        |  |
| PRICE<br>₹ | 420.00 | 420.00 | 420.00 | 490.00                                              | 490.00        | 510.00  | 510.00 | 560.00 | 560.00 | 610.00 | 610.00 |  |
| SIZE       | 2      | 4      | 6      | 8                                                   | 10            | 12      | 14     | 16     | 18     | 20     | 22     |  |
|            |        |        |        |                                                     | 50            |         |        |        |        |        |        |  |
| QTY        |        |        |        |                                                     |               |         |        |        |        |        |        |  |

2. If you want multiple sizes of Long sleeve shirt, enter Quantity below all sizes please see the example image below:

|            |        |        |        |                          | E ADD TO                   | CART      |        |        |        |        |        |
|------------|--------|--------|--------|--------------------------|----------------------------|-----------|--------|--------|--------|--------|--------|
|            |        |        |        | Long Slee                | eve Shirt (                | Boys-PIS) | 1      |        |        |        |        |
| A          | N -    |        |        | Product De<br>Long Sleev | escription<br>e Shirt (Boy | rs-PIS)   |        |        |        |        |        |
|            |        |        |        | 👁 View Pr                | oduct Details              | Size      | Chart  |        |        |        |        |
| PRICE<br>₹ | 420.00 | 420.00 | 420.00 | 490.00                   | 490.00                     | 510.00    | 510.00 | 560.00 | 560.00 | 610.00 | 610.00 |
| SIZE       | 2      | 4      | 6      | 8                        | 10                         | 12        | 14     | 16     | 18     | 20     | 22     |
| QTY        |        | 10     |        | 20                       | 50                         |           | 35     |        |        |        |        |
| IN CART    |        |        |        |                          |                            |           |        |        |        |        |        |

- 3. Once you have entered the quantity, Click on button. You can see **Products Successfully Added** message when products are added to cart.
- 4. When products are added in cart successfully the quantity you have entered is displayed below the sizes in blue color.
- 5. The total amount of the products in the cart is displayed on the right side in the **My Cart tab** (black button) above the Filter button.

|                  |                         |                         |                                                          |                                         |                                     |                         |                           |                         |                         |                                                                            |                                        |                                                                           | ->                       | <b>₩Y CA</b>             |
|------------------|-------------------------|-------------------------|----------------------------------------------------------|-----------------------------------------|-------------------------------------|-------------------------|---------------------------|-------------------------|-------------------------|----------------------------------------------------------------------------|----------------------------------------|---------------------------------------------------------------------------|--------------------------|--------------------------|
|                  | X                       | PJK<br>Prod<br>PJK S    | <b>Skirt (Girls</b><br>luct Descript<br>Skirt (Girls-PJI | - <b>PJK)</b><br>ion<br>K)              |                                     |                         |                           | 2                       | F                       | Navy Blaz<br>Product Des<br>Navy Blazer                                    | er (Boys &<br>scription<br>(Boys & Gir | Girls-PIS)                                                                |                          | <b>Y</b> FILTER          |
|                  |                         |                         |                                                          |                                         |                                     |                         |                           |                         |                         |                                                                            |                                        |                                                                           |                          |                          |
|                  | North Control           |                         | View Product D                                           | etails 🛛 🗛 Siz                          | ze Chart                            |                         |                           |                         |                         | ● View Pro                                                                 | duct Details                           | A Size Ch                                                                 | nart                     |                          |
| RICE             | 585.00<br>650.00        | 585.00<br>650.00        | View Product D<br>585.00<br>650.00                       | etails                                  | 585.00                              | <b>585.00</b>           | PRICE<br>₹                | 1161.00<br>1290.00      | 1161.00<br>1290.00      | <ul> <li>View Prod</li> <li>1161.00</li> <li>1290.00</li> </ul>            | duct Details<br>1161.00<br>1290.00     | 4 Size Ch<br>1323.00<br>1470.00                                           | 1323.00                  | <b>1323.0</b><br>1470.00 |
| RICE             | 585.00<br>650.00<br>1.5 | 585.00<br>650.00<br>2.5 | View Product D<br>585.00<br>650.00<br>3.5                | etails ∰ Siz<br>585.00<br>650.00<br>4.5 | 585.00<br>650.00<br>5.5             | 585.00<br>650.00<br>6.5 | PRICE<br>₹<br>SIZE        | 1161.00<br>1290.00<br>2 | 1161.00<br>1290.00<br>4 | <ul> <li>View Prod</li> <li>1161.00</li> <li>1290.00</li> <li>6</li> </ul> | 1161.00<br>1290.00<br>8                | <ul> <li>Size Ch</li> <li>1323.00</li> <li>1470.00</li> <li>10</li> </ul> | 1323.00<br>1470.00<br>12 | 1323.00<br>1470.00<br>14 |
| RICE<br>ZE<br>TY | 585.00<br>650.00<br>1.5 | 585.00<br>650.00<br>2.5 | View Product D<br>585.00<br>650.00<br>3.5                | etails                                  | ze Chart<br>585.00<br>650.00<br>5.5 | 585.00<br>650.00<br>6.5 | PRICE<br>₹<br>SIZE<br>QTY | 1161.00<br>1290.00<br>2 | 1161.00<br>1290.00<br>4 | <ul> <li>View Proc</li> <li>1161.00</li> <li>1290.00</li> <li>6</li> </ul> | 1161.00<br>1290.00<br>8                | # Size Ch<br>1323.00<br>1470.00<br>10                                     | 1323.00<br>1470.00<br>12 | 1323.00<br>1470.00<br>14 |

- 6. To view shopping cart, click on the **My Cart** button shown in the image above.
- 7. On clicking **My Cart,** shopping cart page is opened where you can view the details of products added in cart along with the total price of products to be paid.
- 8. You can edit or delete the quantity of the products in the shopping cart page.
- 9. You can also filter and view products based on Books and Uniforms dropdown in the shopping cart.
- 10. The total amount is inclusive of taxes where tax amount is also displayed.

| SILCOFORS                         | Podar Inter                                    | mational School - So | amastipur (Pro 🜩                  | Search here                         | 🔍 🔒 AMAR SA                      | NTHALIA 👻 🏋 MY CART |
|-----------------------------------|------------------------------------------------|----------------------|-----------------------------------|-------------------------------------|----------------------------------|---------------------|
| НОМЕ                              | ALL PRODUCTS                                   | UNIFORMS             | BOOKS                             | Email:wecare@sho                    | pforschool.in Call Us : +9       | 122 3340 6070       |
|                                   |                                                |                      | VIEW                              | ORDERS                              |                                  |                     |
|                                   |                                                |                      | Alert! Cart Items Will g          | jet deleted if idle for 30 Minutes. |                                  |                     |
| ORDER SUN<br>SUB TOTA<br>24219.00 | MMARY<br>L₹                                    | то<br>269            | TAX DETAILS<br>TAL TAX ₹<br>91.00 | =                                   | <b>GRAND TOTAL ₹</b><br>26910.00 | PLACE YOUR ORDER    |
| PRODUCTS                          | SPURCHASED                                     |                      |                                   |                                     |                                  | FILTER PRODUCTS     |
|                                   | PRODUCTS                                       | SIZE                 | PRICE ₹                           | QUANTITY                            | TOTAL ₹(Inclusive all taxes)     |                     |
|                                   | PJK Skirt (Girls-PJK)<br>PJKSKIRTOUTI.5        | 1.5                  | 585.00                            | 5 Z                                 | 2925.00                          |                     |
|                                   | <b>PJK Skirt (Girls-PJK)</b><br>PJKSKIRTOUT3.5 | 3,5                  | 585.00                            | 5 @                                 | 2925.00                          | ŵ                   |

Please Note: You need to complete your order purchase within 20 minutes else the session will be timed out. Your cart will be emptied and you will be redirected to the Login page.

In such scenario you'll have to login and add the products again in your shopping cart.

Cart items will get deleted if idle for 30 minutes.

# <mark>CREATING YOUR ORDER – Online Payment</mark> (PAYU)

ORDER SUMMARY

### 1. Once you have added all the products to the shopping cart, click on place order button.

| SUBTOTA  | L₹                                             | тот  | ALTAX ₹ |          | GRAND TOTAL ₹                |                  |
|----------|------------------------------------------------|------|---------|----------|------------------------------|------------------|
| 24219.00 | 0                                              | 269  | 1.00    | =        | 26910.00                     | PLACE YOUR ORDER |
| PRODUCTS | PURCHASED                                      |      |         |          |                              | Uniforms 🕈       |
|          | PRODUCTS                                       | SIZE | PRICE ₹ | QUANTITY | TOTAL ₹(Inclusive all taxes) |                  |
|          | <b>PJK Skirt (Girls-PJK)</b><br>PJKSKIRTOUTI.5 | 1.5  | 585.00  | 5 🗷      | 2925.00                      | Ŵ                |

2. On clicking place your Order button you will move to checkout page where the shipping details are displayed. Verify the same.

| HOME ALL PRODUCTS UNIFORMS               | BOOKS                              | Email : wecare@shopforschool.in                                 | Call Us : +91 22 3340 6070                       |
|------------------------------------------|------------------------------------|-----------------------------------------------------------------|--------------------------------------------------|
|                                          | С                                  | HECKOUT                                                         |                                                  |
| JELIVERY ADDRESS                         |                                    | NS                                                              |                                                  |
| Name<br>Shishu                           | PAYONLINE                          | RTGS DETAILS                                                    |                                                  |
| Shipping Addross 1                       | Pay using PAYTM / PAYU ;           | OTHER PAYMENT GATEWAY                                           |                                                  |
| Gola Road Near HDFC Bank     Samastipur  | Total Amount to payable : ₹2771    | 2.00                                                            |                                                  |
| Bihar<br>848101                          | MAKE PAYMENT NOW                   |                                                                 |                                                  |
|                                          | Please note: This section will con | tain the terms and conditions provided for the online payment o | ption for shopforschoolin B2B e-commerce portal. |
| Telephone / Mobile Number<br>9304333308  |                                    |                                                                 |                                                  |
| Email Addross<br>amorsantholia@gmail.com |                                    |                                                                 |                                                  |

3. In order to complete your payment using **Pay Online** option. Click on Pay Online tab and click on **Make Payment Now** button. After clicking on **Make Payment Now** button you will get redirected to payment merchant website to complete the online transaction.

| Amount: Rs. 27712.         | 00 Transaction ID: gH0UC3+sgUSEBdiNaioj6w                                                |  |
|----------------------------|------------------------------------------------------------------------------------------|--|
| Choose a payment me        | ethod                                                                                    |  |
|                            | Get upto ?150 cashback in your Amazon Pay account instantly!                             |  |
| Credit Card                |                                                                                          |  |
| Debit Card                 |                                                                                          |  |
| Debit Card (ATM PIN)       | Card Number                                                                              |  |
| Net Banking                | Name on Card                                                                             |  |
| G Pay                      | CVV Number What is CVV number?                                                           |  |
| UPI                        | Expiry Date Month Year Y                                                                 |  |
| Use LazyPay                | Note: In the next step you will be redirected to your bank's website to verify yourself. |  |
| (Min. Limit Rs. 27712.00)  | Pay Now or Click here to go back                                                         |  |
| Cardless EMI by<br>LazyPay |                                                                                          |  |
| PayPal                     |                                                                                          |  |
| sodexo                     |                                                                                          |  |

- 4. You can complete the transaction using Debit Card/Credit Card or Net Banking.
- 5. When transaction is successfully captured you will see a successful message and the Order Number.
- 6. You can view the Order details on clicking on the order number.

Please note for Uniforms and Books there will be 2 separate order numbers.

| Podar International School - Samastipur (Proposed CBSE) • Search here               |  |
|-------------------------------------------------------------------------------------|--|
| HOME ALL PRODUCTS UNIFORMS BOOKS Email:wecare@shapforschool.in CollUs:+812233405070 |  |
|                                                                                     |  |
|                                                                                     |  |
|                                                                                     |  |
| Thank you, Your order has been placed successfully                                  |  |
| YOUR ORDER NUMBER IS <u>B2B056</u>                                                  |  |
|                                                                                     |  |
| © Copyright 2019 Shopforschool<br>f ★ G • P                                         |  |
|                                                                                     |  |
|                                                                                     |  |

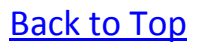

### CREATING YOUR ORDER – (RTGS)

1. Once you have added all the products to the shopping cart, click on place order. You will see the example image below:

| SUB TOTAL ₹<br>24219.00                 | <b>TOT</b><br>269 | 'ALTAX ₹<br>11.00 | =        | <b>GRAND TOTAL ₹</b><br>26910.00 | PLACE YOUR ORDER |
|-----------------------------------------|-------------------|-------------------|----------|----------------------------------|------------------|
| PRODUCTS PURCHASED                      |                   |                   | -        |                                  | Uniforms 🕈       |
| PRODUCTS                                | SIZE              | PRICE ₹           | QUANTITY | TOTAL ₹(Inclusive all taxes)     |                  |
| PJK Skirt (Girls-PJK)<br>PJKSKIRTOUTI.5 | 1.5               | 585.00            | 5 🕼      | 2925.00                          | 1                |

2. You can complete the payment using RTGS option. Click on the **RTGS Details tab** and click on **Place Order** button. RTGS payment will be done in the mentioned bank details under the RTGS details tab. Please see the Image below:

| HOME ALL PRODUCTS UNIFORMS BOOKS                 |                                                             | Email : wecare@shopforschool.in                 | Call Us : +91 22 3340 6070                            |
|--------------------------------------------------|-------------------------------------------------------------|-------------------------------------------------|-------------------------------------------------------|
|                                                  | CHECI                                                       | KOUT                                            |                                                       |
|                                                  |                                                             |                                                 |                                                       |
| Name<br>Shishu                                   | PAYONLINE                                                   | RTGS DETAILS                                    |                                                       |
| Shipping Address 1<br>@ Gola Road Near HDFC Bank | JIFFYBAG ECOM PRIVATE LIMITED                               |                                                 |                                                       |
| Samastipur<br>Bihar                              | Beneficiary Name<br>JIFFYBAG ECOM PRIVATE LIMITED           |                                                 |                                                       |
| 848101                                           | Bank & Branch Name<br>HDFC BANK LTD- Parel                  |                                                 |                                                       |
| Telephone / Mobile Number<br>9304333306          | Bank Account Number<br>50200023135392                       |                                                 |                                                       |
| Email Address<br>amarsanthalia@gmail.com         | IFSC Code<br>HDFC0000357                                    |                                                 |                                                       |
|                                                  | Total Amount to payable : ₹10096.00                         |                                                 |                                                       |
|                                                  | PLACE ORDER<br>Please note: This section will contain the t | erms and conditions provided for the RTGS payme | nt option for shopforschool in B28 e-commerce portal. |

3. Click on **Place Order** button and you will see a successful message and the Order Number is created.

Please note for Uniforms and Books there will be 2 separate order numbers.

| Starlorschol <sup>5</sup> | Podar International School - Samastipur (Proposed CBSE) • | Search here                                               | A AMARSANTHALIA - 🐂 MY CART |
|---------------------------|-----------------------------------------------------------|-----------------------------------------------------------|-----------------------------|
| HOME ALL PRODUCTS         | UNIFORMS BOOKS                                            | Email : wecare@shopforschool.in                           | Call Us : +91 22 3340 6070  |
|                           |                                                           |                                                           |                             |
|                           |                                                           |                                                           |                             |
|                           |                                                           |                                                           |                             |
|                           |                                                           |                                                           |                             |
|                           | Thank you, Your order has                                 | s been placed successfully.                               |                             |
|                           | Please Note you have to subr<br>To Submit RTGS            | mit RTGS details within 48 hours.<br>S details click here |                             |
|                           | If RTGS details not submitted within                      | 48 hours your order will be cancelled.                    |                             |
|                           | YOUR ORDER NUME                                           | BER IS <u>B2B060 B2B061</u>                               |                             |
|                           |                                                           |                                                           |                             |
|                           |                                                           |                                                           |                             |
|                           | © Copyright 2<br>f                                        | 019 Shopforschool<br>G. P                                 |                             |

4. Please Note: You need to submit the details of RTGS transaction in the portal within 48 hours otherwise the order will get automatically cancelled.

## SUBMITTING RTGS DETAILS

#### Steps:

- 1. When you place a RTGS Order, you have to submit details of RTGS transaction against the Order Number within 48 hours otherwise the order will be cancelled.
- 2. To submit RTGS details you have to log into the website, and click on the **Enter RTGS details** tab as per the below image on home screen.

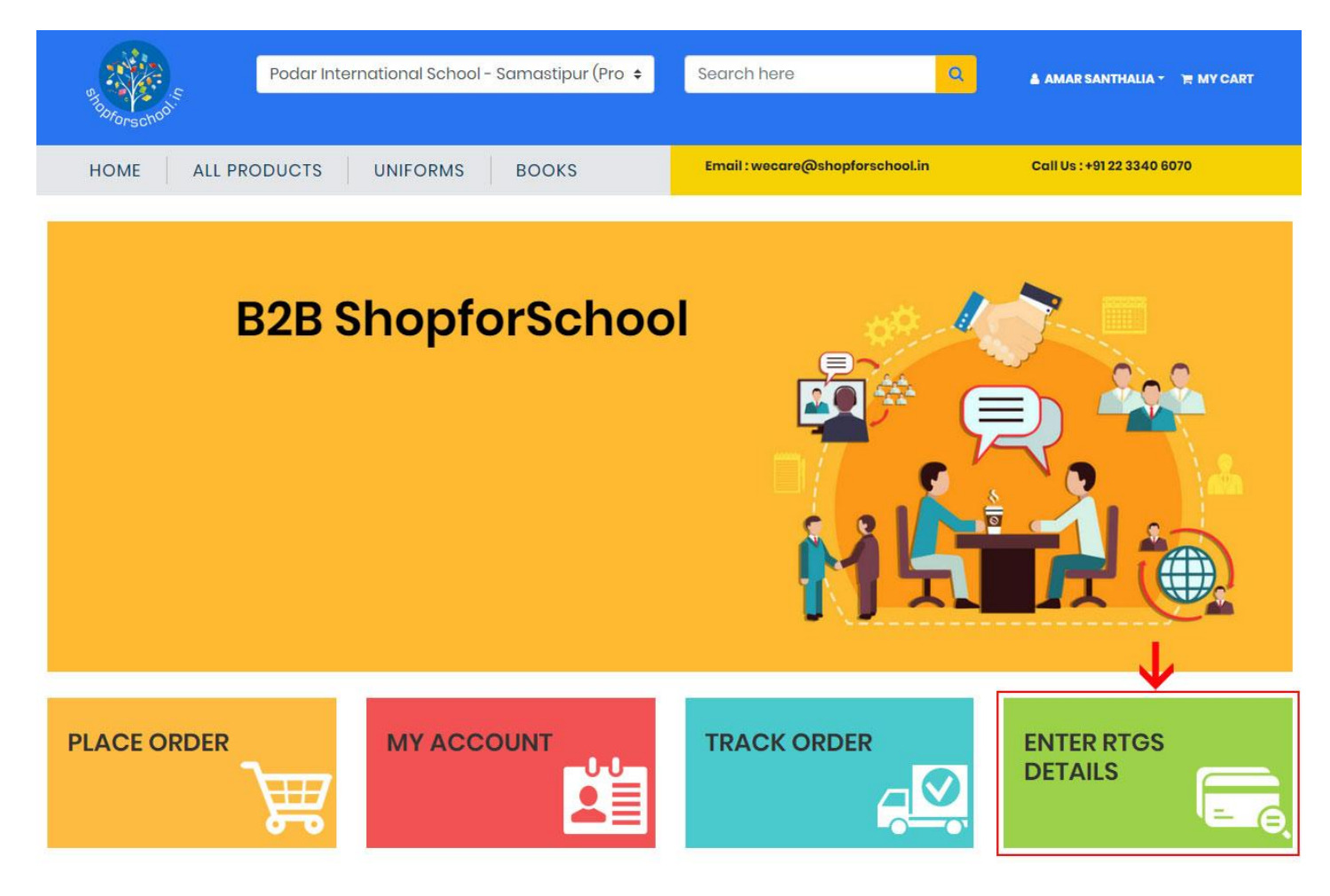

3. On clicking Enter **RTGS details** you will get redirected to the below page where you can view the Order Numbers.

| Enter Order | d 🛍                     | search by orde      | r number                   | search by a | order value | Q SEARCH ORDER      | AR SEARCH |
|-------------|-------------------------|---------------------|----------------------------|-------------|-------------|---------------------|-----------|
| rder Number | Order Value             | Order Date          | Balance Amount             | RTGS Amount | UTR Number  | Bank Name           | RTGS Date |
|             |                         |                     |                            |             |             |                     |           |
| 328062      | 16920.00                | 15/02/2019 20:17:00 | 16920.00                   | RTGS Amount | UTR Number  | Bank Name           |           |
| 328062      | 16920.00<br>Order Value | 15/02/2019 2017:00  | 16920.00<br>Balance Amount | RTGS Amount | UTR Number  | Bank Name           | RTGS Date |
| rder Number | 16920.00<br>Order Value | 15/02/2019 20:17:00 | 16920.00<br>Balance Amount | RTGS Amount | UTR Number  | Bank Name Bank Name | RTGS Date |

- 4. We can search Order Number by using the below filters:
  - Order Number
  - Order Date
  - Order Amount
- 5. We need to enter the following RTGS details against order number:
  - RTGS amount
  - UTR Number
  - Bank Name
  - RTGS Date

6. After entering the details click on the **Submit Details** button.

|                | DATE        | BANK                | DETAILS        |             |                       |                |              |   |
|----------------|-------------|---------------------|----------------|-------------|-----------------------|----------------|--------------|---|
| Enter Order de | at 🖀        | search by orde      | ernumber       |             | search by order value | Q SEARCH ORDER | CLEAR SEARCH |   |
| )rder Number   | Order Value | Order Date          | Balance Amount | RTGS Amount | UTR Number            | Bank Name      | RTGS Date    |   |
| B2BO62         | 16920.00    | 15/02/2019 20:17:00 | 16920.00       | 1254        | 1232145               | DCB Bank       | 15/02/2019   | 6 |

### **MY ACCOUNT**

- 1. We can see the details of Order placed in My Account section.
- 2. To navigate My Account page click on the My Account tab on the home page.

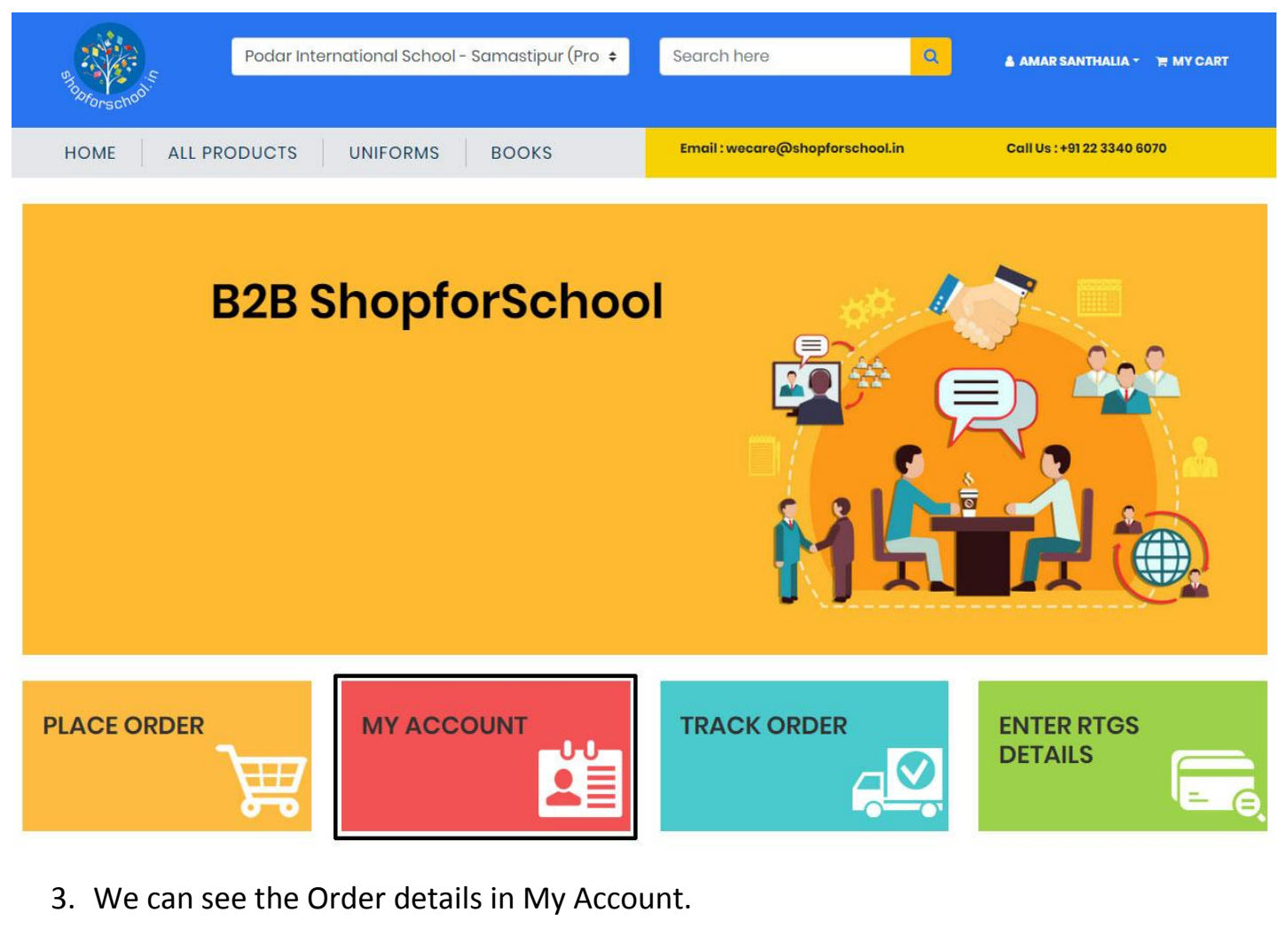

| PERSON       | AL DETAIL                    | s              | SHIPPI                           | NG DETAILS                     |                      |                        | RTGS DET                      | AILS                                                            |                                             |                                            |            |
|--------------|------------------------------|----------------|----------------------------------|--------------------------------|----------------------|------------------------|-------------------------------|-----------------------------------------------------------------|---------------------------------------------|--------------------------------------------|------------|
| 4            | Shishu<br>( <b>User Type</b> | : Vendors )    | 4                                | Shishu                         |                      |                        | Please Note :<br>on below but | fou have to submit RTGS deto<br>on. Order will be cancel if RTG | ails within 48 hours.<br>S details not subm | To submit RTOS deto<br>it within 48 hours. | ails click |
| Ŷ            | Gola Road,                   | Noar HDFC Bank | •                                | Gola Road,Near<br>Samastipur - | r HDFC Bank<br>Bihar |                        | ENTER RTG                     | S DETAILS                                                       |                                             |                                            |            |
| C.           | 930433330                    | 6/9934792349   |                                  | 848101                         |                      |                        |                               |                                                                 |                                             |                                            |            |
|              | amorsontholio@gmoil.com      |                |                                  |                                |                      |                        |                               |                                                                 |                                             |                                            |            |
|              | MY ORDERS                    |                |                                  |                                |                      |                        |                               |                                                                 |                                             |                                            |            |
| Show 10      | ▼ entries                    |                |                                  |                                |                      |                        |                               |                                                                 | Search:                                     |                                            |            |
| Sr.No.       | ţ.                           | Order Number   | Order Date                       |                                | Total ₹ 11           | Payment Mode           |                               | Track Order                                                     |                                             | Invoice                                    |            |
| 1            |                              | B2BO61         | 15/02/2019 @17:41:00 PM          |                                | 7404.00              | RTGS View RTGS History |                               | TRACK YOUR ORDER                                                |                                             |                                            |            |
| 2            |                              | B2BO60         | 15/02/2019 @17:41:00 PM          |                                | 2692.00              | RTGS View RTGS History |                               | TRACK YOUR ORDER                                                |                                             |                                            |            |
| 3            |                              | B2B056         | ₩15/02/2019 @16:03:00 PM         |                                | 7404.00              | Payu Payment Gateway   |                               | TRACK YOUR ORDER                                                |                                             |                                            |            |
| 4            |                              | B2B055         | ∰15/02/2019 <b>⊘</b> 16:03:00 PM |                                | 20308.00             | Payu Payment Gateway   |                               | TRACK YOUR ORDER                                                |                                             |                                            |            |
| Showing 1 to | o 4 of 4 entrie              | 35             |                                  |                                |                      | h e e l                |                               |                                                                 |                                             | Previous 1                                 | Next       |

4. When we click on order number we can see the details of the Order in a popup.

| © 20:17:00 PM<br>ORDER NUMBER | 11 <b>Total</b><br>19920.00<br>RER - B2BO60 | 7 1 P     | ayment Mode<br>OS View RTOS History | 11 Trac                     | k Order<br>CK YOUR ORDE      |
|-------------------------------|---------------------------------------------|-----------|-------------------------------------|-----------------------------|------------------------------|
| © 20:17:00 PM<br>ORDER NUMBER | 16920.00<br>ER - B2BO60                     | D RT      | CS View RTCS History                | TRA                         | CK YOUR ORDE                 |
| ORDER NUMBER                  | ER - B2BO60                                 |           |                                     | ж                           | submit RTGs<br>within 48 hou |
| ase Date Size                 | Sizo Prico                                  | Quantity  | Total ₹ Payn                        | nent Mode                   |                              |
| 019 7                         | 7 314.00                                    | 2         | 628.00 RTGS                         |                             | -                            |
| 019 8                         | 8 314.00                                    | 2         | 628.00 RTGS                         |                             | -                            |
| 9                             | 9 359.00                                    | 2         | 718.00 RTGS                         |                             |                              |
| 01 010                        | 10 359.00                                   | 2         | 718.00 RTGS                         |                             |                              |
| 10                            |                                             |           |                                     |                             | 140100                       |
|                               | 019                                         | 10 359.00 | 10 359.00 2                         | 119 10 359.00 2 718.00 PTGS | 10 359.00 2 718.00 RTGS      |

5. We can also track the status of the Order by clicking on the **Track Order** Button which will display the order transitions.

#### MY ORDERS

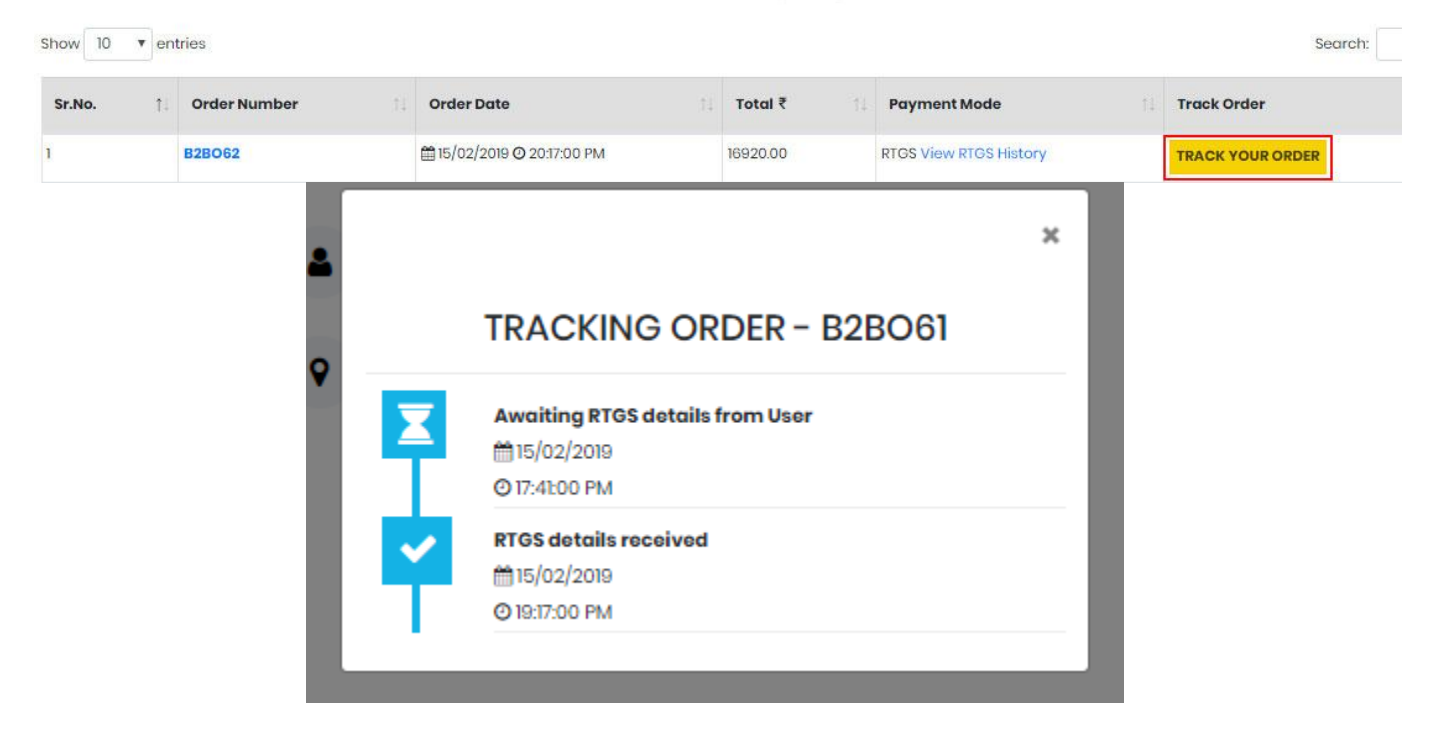

6. We can view the details of RTGS details submitted by clicking on **RTGS History** link.

MY ORDERS

| Show 10 | • en | tries        |                                   |          |                        | Search:          |
|---------|------|--------------|-----------------------------------|----------|------------------------|------------------|
| Sr.No.  | ţ.   | Order Number | Order Date                        | Total ₹  | Payment Mode           | Track Order      |
| 1       |      | B2BO62       | ⊞ 15/02/2019 <b>⊙</b> 20:17:00 PM | 16920.00 | RTGS View RTGS History | TRACK YOUR ORDER |

7. The details of RTGS details submitted can be viewed below:

|         |                               |            |            | ×          |  |  |  |
|---------|-------------------------------|------------|------------|------------|--|--|--|
| :<br>86 | RTGS Payment History - B2BO61 |            |            |            |  |  |  |
|         | RTGS Amount ₹                 | UTR Number | Bank Name  | RTGS Date  |  |  |  |
| 5       | 7404.00                       | ABCD1234   | ICICI BANK | 15/02/2019 |  |  |  |
|         |                               |            |            |            |  |  |  |

| B | ac | k | to | T | O | p |
|---|----|---|----|---|---|---|
| _ |    |   |    |   | - | - |

### <mark>Customer Support – Complaint Handling</mark> Process

- Call on the following number for any issues encountered while using the website +91 22 3340 6070.
- 2. Wecare@shopforschool team will give you a ticket number within 24-48 hours which needs to be used in future communication while tracking the complaint.
- 3. Wecare@shopforschool will inform the complainant once the Ticket is closed.
- 4. Follow ups mail can be written to the following email id wecare@shopforschool.in